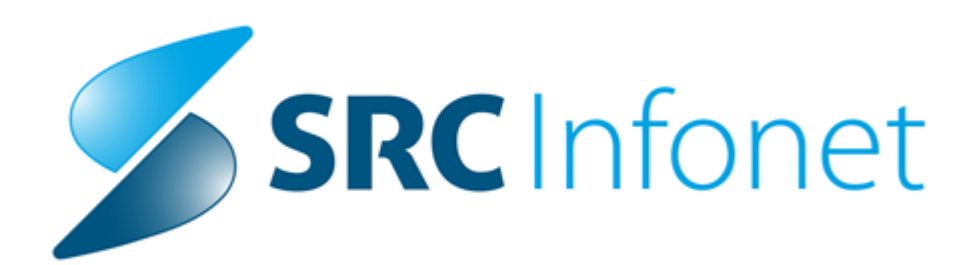

## Navodila uporabniku

© 2021 SRC Infonet d.o.o. 27.10.2021

## 1 Regulativa

Enter topic text here.

## 1.1 ZZZS Okrožnice

Zadane dopolnitve po ZZZS okrožnicah:

Okrožnica 13/21 točka 2 - Nacionalni razpis za skrajšanje čakalnih dob

Še dodatno smo dopolnili nastavitve v programu in delovanje akcije Obračunaj. Dopolnjen je tudi modul za fakturiranje RAF; za prenos storitev v RAF, za kreiranje faktur in za zapis v XML obliko.

Glede na dopise 27.10.2021 od Ministrstva za zdravje in Nacionalnega inštituta za javno zdravje pa bo glede tega še kar precej novosti.

Okrožnica 13/21 točka 5 - storitev E0708-Robotsko asistiran kirurški poseg in storitev E0631-TAVI + obračun šifre SPP A06Z, velja od 1.10.2021

Okrožnica za medicinske pripomočke (MP oz. MTP) 2/2021, velja od 1.11.2021 Nova sta recimo artikla 1655, 1656 - UŠESNI VLOŽEK - levi in desni. Prvotno je ZZZS predvidel s 1.11.2021 tudi kar obsežne spremembe za inkontinenčne artikle, ta del je zdaj prestavljen na 1.12.2021.

## 1.2 Nacionalni razpis - dodatna navodila

Za nacionalni razpis za skrajševanje čakalnih dob še nekaj dodatnih navodil :

V primeru, da pacient **nima urejenega dopolnilnega zavarovanja** na dan opravljenja storitve za nacionalni razpis, potem 100% plača ZZZS. V tem primeru je v polju %obv.del 100.

| Samoplačniš<br>Celote<br>Vseh obr. e | ki delež: 0,00 EUI<br>en znesek: 7,59 EUR | ξ    |       |        |      |                       |                                         |                             |              |             |            |        |        |        |              |       |
|--------------------------------------|-------------------------------------------|------|-------|--------|------|-----------------------|-----------------------------------------|-----------------------------|--------------|-------------|------------|--------|--------|--------|--------------|-------|
| Obračun po storitva                  | elementov: 2,08                           |      |       |        | Vseh | So<br>Znese<br>neobr. | zenarij KZZ<br>ek v valuti<br>elementov | : 9, Stara<br>: 7,59<br>: 0 | dokumenta    | cija        |            |        |        |        |              |       |
| Koda s. N                            | Naziv storitve                            | Kol. | Elem. | Popust | Cena | Valuta                | Znesek                                  | Za plačilo                  | % obv.de Pla | na mini Fak | t Datum    | Osn.p. | Dop.p. | VZD    | Koda osn.pl. | Plači |
| • 01003-01                           | Delni pregled v spec. dej. *              | 1    | 2,08  | 0      | 3    | ,65 EUR               | 7,59                                    | 0,0                         | 100          | 0,00 D      | 13.10.2021 |        |        | 234251 | 100001       | ZZZ:  |
| E0273 F                              | Evidenčno spremljanje - prv               | 1    | 0     | 0      | 0    | ,00 EUR               | 0,00                                    | 0,0                         | 0 100        | 0,00 D      | 13.10.2021 |        |        | 234251 | 100001       | ZZZ:  |
|                                      |                                           |      |       |        |      |                       |                                         |                             |              |             |            |        |        |        |              |       |
| ٤                                    |                                           |      |       |        |      |                       |                                         |                             |              |             |            |        |        |        |              | >     |

V primeru, da je plačnik na obravnavi **neredni plačnik**, dobimo spodnjo napako. V tem primeru je potrebno pacientu ročno dodati osnovno zdravstveno zavarovanje. (navodila spodaj).

| Rezultati obračuna                                                                                                    |                                   | ×               |
|----------------------------------------------------------------------------------------------------|-----------------------------------|-----------------|
| Seznam napak                                                                                                    |                                   |                 |
| OBN01 NAPAKA. Napotnica nacionalnega razpisa - pacient je neplačnik, stroški se zaračunajo ZZZS-ju, ročno vnesite zavarovanje ZZZS(Pacient - | 9999, Obravnava - 71497, storitev | 9999 71497) - 6 |
| OBN01 NAPAKA. Napotnica nacionalnega razpisa - pacient je neplačnik, stroški se zaračunajo ZZZS-ju, ročno vnesite zavarovanje ZZZS(Pacient - | 9999, Obravnava - 71497, storitev | 9999 71497) - 6 |
|                                                                                                    |                                   |                 |
|                                                                                                    |                                   |                 |
|                                                                                                    |                                   |                 |
|                                                                                                    |                                   |                 |
|                                                                                                    |                                   |                 |
|                                                                                                    |                                   |                 |
|                                                                                                    |                                   |                 |
|                                                                                                    |                                   |                 |
|                                                                                                    | _                                 | >               |
|                                                                                                    |                                   | -               |
| V OK X Preklič                                                                                                    | <u>V</u> nos računa VKR           | Račun           |

### Ročni vnos zavarovanja

V primeru, da pacient nima urejenega zavarovanja na dan opravljanja storitve za nacionalni razpis, je potrebno ročno vnesti zavarovanje. Ročni vnos smo omogočili za osnovno zavarovanje in za prostovoljno zavarovanje.

Ročni vnos se uporablja samo v primeru, da ne moremo prebrati zavarovanja iz OnLine-a, ali pa je pacient neredni plačnik.

Če je pacient neredni plačnik, je potrebno vnesti osnovno zavarovanje.

Če za pacienta ne moremo prebrati zavarovanja iz OnLine zaradi tehničnih nezmogljivosti (ni koncesije) je potrebno ročno vnesti obe zavarovanji, če ju ima. V primeru, da pacient nima dopolnilnega zavarovanja, se vnese samo osnovno.

Obe zavarovanji se vnašata samo za dan opravljanja storitve oz. za dan sprejema v hospitalizacijo.

### Vnos osnovnega zavarovanja

Na urejanju pacienta, izberemo zavihek 'Plačniki' in preko gumba 'Dodaj', dodamo zavarovanje

| Stran: | 4 |
|--------|---|
|--------|---|

| revo oken x        | 2->                   | × (                                                                                                    | <u>x</u>       | ✓ <u>S</u> ł | irani 😭            | Uredi 🔿 Arhiv          | 👯 Kritični podatki | đ       | Nap. pacient 📑 Stalež Obr     | avnava              |                         |            |  |
|--------------------|-----------------------|----------------------------------------------------------------------------------------------------|----------------|--------------|--------------------|------------------------|--------------------|---------|-------------------------------|---------------------|-------------------------|------------|--|
| Seznam pacientov   | Matični ind           | leks:                                                                                                    | 9999           | Karto        | n: 78515           |                        |                    |         |                               |                     |                         |            |  |
| CASTILLON CONTRERA | Začasni p             | acient:                                                                                                    |                |              |                    |                        |                    |         |                               | (A)                 |                         |            |  |
| Katalogi in grodia | EMSO:                 |                                                                                                    | 1406978        | 505961       |                    |                        |                    |         | 12424                         |                     |                         |            |  |
|                    | Priimek:              |                                                                                                    | CASTILL        | ON           |                    | CONTRERAS              |                    |         |                               |                     |                         |            |  |
|                    | Ime:                  |                                                                                                    | MARIA          |              |                    | LUZIONELLA             |                    |         | Številka zavarovanja:         | 046740520           |                         |            |  |
|                    | Ime očeta             |                                                                                                    | RAUL           |              |                    |                        |                    | 0       | Davčna številka:              |                     |                         |            |  |
|                    | Priimek ob            | rojstvu:                                                                                                    |                |              |                    |                        |                    |         |                               |                     |                         |            |  |
|                    | Spol:                 |                                                                                                    | Ζ 💌            | ENSKI        |                    |                        |                    | 1       | 4-0                           |                     |                         |            |  |
|                    | Stan:                 |                                                                                                    | -              |              |                    |                        |                    |         |                               |                     |                         |            |  |
|                    | Rojstni da            | itum:                                                                                                    | 14.06.1        | 978 🗐        | Držav              | /ljanstvo: 705 🔻       | Slovenija          |         |                               |                     |                         |            |  |
|                    | Kraj rojst            | va:                                                                                                    |                |              |                    |                        |                    | L       |                               |                     |                         |            |  |
|                    | Država ro             | jstva:                                                                                                    | 705 💌          | Slovenija    | 9                  |                        |                    | Gru     | ipa:                          |                     |                         |            |  |
|                    |                       | 0.01-2-1                                                                                                    |                |              |                    |                        |                    |         | 1                             |                     |                         | -1         |  |
|                    | 1. Naslov             | 1. Nasion 4- Province pt. Izbrani zdravnik   4. Zaposlitve   5. Kontaktne osebe   6. Skupnosti   7. Dodat.int. o pac.   8. Medic.pod. o pac   9. Soglasja/omejitve   10. Poslani SMS/Mail |                |              |                    |                        |                    |         |                               |                     |                         |            |  |
|                    | Dodaj 🔹               | Popr                                                                                                    | a <u>v</u> i B | riši 🦿       | ₿ <u>Z</u> aključi | Dodaj <u>p</u> odjetje | Nov partner-plačni | k (Ajpi | ES)                           |                     |                         |            |  |
|                    | Urejeno p             | o: -Veljav                                                                                                    | nost do        |              |                    |                        |                    |         |                               |                     |                         |            |  |
|                    | Akt.                  | Območje                                                                                                    | Reg. št.       | Podlaga      | Polica             | Veljavnost od          | Veljavnost do      | Valuta  | Identifikator odgovora branja | Tip pogodbe         | Partner                 | Zavaroval  |  |
|                    | ۵ 🗸 📢                 | 9999                                                                                                    | 999999         | 099000       |                    | 15.10.2021 00:00       | 15.10.2021 23:59   | EUR     | 99999999999999999999999       | ZZZS - Osnovno      | ZZZS OE N.GORICA IZP. A | ZZZS       |  |
|                    | 🗸 🔇                   |                                                                                                    |                |              | 9999999999         | 15.10.2021 00:00       | 15.10.2021 23:59   | EUR     |                               | PROSTOVOLJNO ZAVARO | VZAJEMNA                | Vzajemna   |  |
|                    | <b>0</b>              | 9999                                                                                                    | 999999         | 099000       |                    | 13.10.2021 00:00       | 13.10.2021 23:59   | EUR     | 99999999999999999999999       | ZZZS - Osnovno      | ZZZS OE N.GORICA IZP. A | ZZZS       |  |
|                    | 5                     |                                                                                                    |                |              | 12121212           | 22.01.2021 00:00       | 22.01.2021 23:59   | EUR     |                               | PROSTOVOLJNO ZAVARO | TRIGLAV                 | Triglav ZZ |  |
| >                  | 👘 🖄                   | 5444                                                                                                    | 000094         | 040077       |                    | 11.01.2019             | 11.01.2019 23:59   | EUR     | 19012208403296783901          | ZZZS - Osnovno      | ZZZS OE KRANJ           | ZZZS       |  |
| Seznam prazen!     | <ul> <li>Ø</li> </ul> |                                                                                                    |                |              |                    | 29.06.2017 00:00       |                    | EUR     |                               | SAMOPLAČNIK         | ČISTILNI SERVIS GOGALA  |            |  |
|                    | - 🗥                   |                                                                                                    |                |              |                    |                        |                    |         |                               |                     | ¥                       |            |  |

9999 CASTILLON CONTREPAS MARIA LUZIONELLA 43 let (14.06.1978) BLEIWEISOVA CESTA 6.4000 KRANL - Urejanic

# Izberemo OZZ ročno

| Ročni vnos OZZ                 |
|--------------------------------|
| OZZ brez preverjanja v ONL     |
| Osnovno - dojenček do 60 dni   |
| Samoplačnik                    |
| Prostovoljno (doplačila)       |
| VOZ                            |
| Podjetje, zavod                |
| Posebni sporazumi (Konvencije) |
| Nadstandard                    |
| Čezmejno zdravstveno varstvo   |
| OZZ ročno                      |
| PZZ ročno                      |
|                                |

Vnesemo potrebne podatke:

nekateri podatki so že nastavljeni v parametru, nekatere je potrebno vnesti ročno. Obvezni podatki na oknu so:

Registrska številka

Šifra izpostave bivališča: tukaj se lahko vnese 01 in bo kot plačnik ZZZS OE N.Gorica IZP.

Ajdovščina. Lahko se vnese tudi druge vrednosti

Podlaga iz zdr. izkaznice: lahko se vnese 001000 ali pa 099000

Kategorija zavarovanja: 9

Država: 705 - Slovenija

Plačnik: se izpolni na podlagi podatka šifra izpostave bivališča

Veljavnost od do: tukaj se izpolni delovni datum v oba datuma

Valuta: EUR

| Registrska številka:        | 9999999999 99.999 Nedefinirana dejavnost                                       |
|-----------------------------|--------------------------------------------------------------------------------|
| Šifra izpostave bivališča:  | 01                                                                             |
| Šifra izpostave zaposlitve: |                                                                                |
| Podlaga iz zdr.izkaznice:   | 099000 Državljani RS s stalnim prebivališčem v RS - niso zavarovani iz drugega |
| Kategorija zavarovanja:     | 9 DRUGO                                                                        |
| Država:                     | 705 Slovenija                                                                  |
| Tip zavarovanca:            | 99 💽 Ostali (doplačilo)                                                        |
| Plačnik:                    | 100001 ZZZS OE N.GORICA IZP. AJDOVŠČINA                                        |
| Plačniški pogoji:           |                                                                                |
| Veljavnost od:              | 15.10.2021 🖵 do: 15.10.2021 📮                                                  |
| Vrsta plačnika:             | 0 📝 Ni podatka                                                                 |
| Valuta:                     | EUR EUR                                                                        |
|                             |                                                                                |

## Vnos dopolnilnega zavarovanja

Na urejanju pacienta, izberemo zavihek 'Plačniki' in preko gumba 'Dodaj', dodamo zavarovanje

| Vooken x                                                                                                    | 🚟 <-> 🗸                                                                                                    | <u>о</u> к × ✓                                                                                                    | Shrani 😭                          | Uredi 🔿 Arhiv                     | 👯 Kritični podatk                 | 6                                                                                                    | Nap. pacient 📑 Stalež Obr                                   | avnava                        |                                    |                    |  |
|----------------------------------------------------------------------------------------------------|----------------------------------------------------------------------------------------------------|----------------------------------------------------------------------------------------------------|-----------------------------------|-----------------------------------|-----------------------------------|----------------------------------------------------------------------------------------------------|-------------------------------------------------------------|-------------------------------|------------------------------------|--------------------|--|
| Pacienti danes<br>Pacienti danes<br>CASTILLON CONTRERA<br>CASTILLON CONTRERA<br>CASTILLON CONTRERA<br>Katalogi in orodja | Matični indeks:<br>Začasni pacient:<br>EMŠO:<br>Priimek:<br>Ime očeta:<br>Primek ob rojstvu<br>Spol:<br>Stan:<br>Rojstni datum:<br>Kraj rojstva:<br>Država rojstva:<br>1. Naslov 2. Plačn                                                                                                    | 9999 Ki<br>9999 Ki<br>14069785059<br>CASTILLON<br>MARIA<br>RAUL<br>:<br>z z žENSi<br>14.06.1978<br>14.06.1978<br>05 Slov | arton:         78515           61 | CONTRERAS                         | Slovenija                         | Številka zavarovanja:       046740520         Davčna številka:       Davčna številka:         Opomba:       A-8         Grupa:       Image: Image: Imag |                                                             |                               |                                    |                    |  |
|                                                                                                    | Dodaj • Pop                                                                                                    | ravi Briši                                                                                                    | Oł Zaključi                       | Dodaj podjetje                    | Nov partner-place                 | ik (Ajp                                                                                                    | ES)                                                         |                               |                                    |                    |  |
|                                                                                                    | Akt. Območj<br>▶ ✓ ♦ 9999                                                                                                    | e Reg. št. Podla<br>999999 0990                                                                                          | aga Polica                        | Veljavnost od<br>15.10.2021 00:00 | Veljavnost do<br>15.10.2021 23:59 | Valuta<br>EUR                                                                                                    | Identifikator odgovora branja<br>99999999999999999999999999 | Tip pogodbe<br>ZZZS - Osnovno | Partner<br>ZZZS OE N.GORICA IZP. A | Zavarova<br>J ZZZS |  |
|                                                                                                    | <ul> <li></li> <li></li> <li><td></td><td>999999999</td><td>15.10.2021 00:00</td><td>15.10.2021 23:59</td><td>EUR</td><td></td><td>PROSTOVOLJNO ZAVARO</td><td>VZAJEMNA</td><td>Vzajemna</td></li></ul> |                                                                                                    | 999999999                         | 15.10.2021 00:00                  | 15.10.2021 23:59                  | EUR                                                                                                    |                                                             | PROSTOVOLJNO ZAVARO           | VZAJEMNA                           | Vzajemna           |  |
|                                                                                                    | 9999                                                                                                    | 999999 0990                                                                                                    | 00                                | 13.10.2021 00:00                  | 13.10.2021 23:59                  | EUR                                                                                                    | 99999999999999999999999                                     | ZZZS - Osnovno                | ZZZS OE N.GORICA IZP. A            | J ZZZS             |  |
|                                                                                                    | G                                                                                                    |                                                                                                    | 12121212                          | 22.01.2021 00:00                  | 22.01.2021 23:59                  | EUR                                                                                                    |                                                             | PROSTOVOLJNO ZAVARO           | TRIGLAV                            | Triglav ZZ         |  |
| >                                                                                                    | 5444                                                                                                    | 000094 0400                                                                                                    | 77                                | 11.01.2019                        | 11.01.2019 23:59                  | EUR                                                                                                    | 19012208403296783901                                        | ZZZS - Osnovno                | ZZZS OE KRANJ                      | ZZZS               |  |
| eznam prazeni                                                                                                    | V 🖏                                                                                                    |                                                                                                    |                                   | 29.06.2017 00:00                  |                                   | EUR                                                                                                    |                                                             | SAMOPLAČNIK                   | ČISTILNI SERVIS GOGALA             |                    |  |
|                                                                                                    | -                                                                                                    |                                                                                                    |                                   |                                   |                                   |                                                                                                    |                                                             |                               | *                                  | 1                  |  |

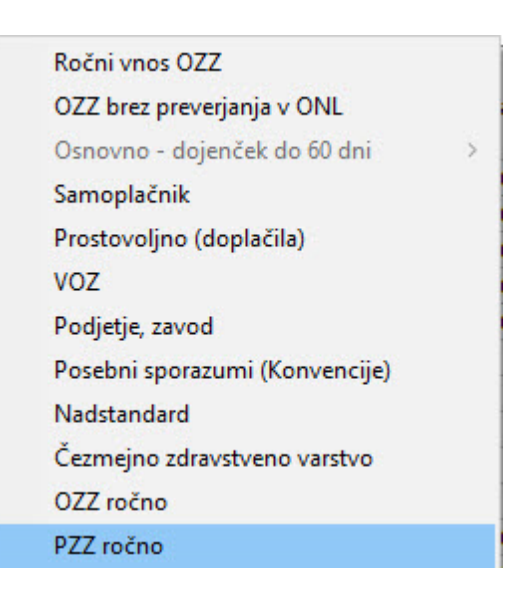

Vnesemo potrebne podatke:

nekateri podatki so že nastavljeni v parametru, nekater je potrebno vnesti ročno. Obvezni podatki na oknu so:

Šifra zavarovalnice: izbere se ustrezno zavarovalnico

Šifra paketa: izbrati je potrebno ustrezni paket, ki ga ima pacient pri zavarovalnici

(Vzajemna se uporabi PZZ2, Triglav se uporabi ZZ11, Generali A01)

Plačnik; avtomatično se napolne na podlagi vnešene šifre zavarovalnice

Veljavnost od do; privzeti datum je enak delovnemu datumu. Zavarovanje se dela za en dan. Številka zavarovalne police: 999999999 (nastavitev v parametru)

Valuta: EUR

| Šifra zavarovalnice:        | 01 Vzajemna                   |
|-----------------------------|-------------------------------|
| Šifra paketa:               | PZZ2 POPOLNO ZDRAV.ZAVARO     |
| Plačnik:                    | 200020 VZAJEMNA               |
| Plačniški pogoji:           | Pres.                         |
| Veljavnost od:              | 15.10.2021 📮 do: 15.10.2021 📮 |
| Številka zavarovalne police | : 99999999                    |
| Posebna št. zavar. osebe:   |                               |
| Valuta:                     | EUR 💌 EUR                     |
|                             |                               |

### Prenos podatkov v RAF

Pri prenosu podatkov v RAF smo dodali možnost izbire, da se prenesejo vsi podatki ali samo podatki za nacionalni razpis ali pa samo podatki brez nacionalnega razpisa. V polju prenos podatkov lahko izberemo:

- če je polje prazno, se prenesejo vsi podatki
- če je v polju vrednost 01, se prenesejo samo podatki za nacionalni razpis
- če je v polju vrednost 02, se prenesejo vsi podatki razen za nacionalni razpis

| 📸 RAF - ZD INFONET, Center Krar                                                       | ij                    |                                                    |
|---------------------------------------------------------------------------------------|-----------------------|----------------------------------------------------|
| Datoteka Orodja Bližnjice Pom                                                         | οč                    |                                                    |
| 4 - 4 - 6                                                                             |                       |                                                    |
| Nazaj Naprej Domov                                                                    | Vessite po            | datka za povo fakturirania                         |
| Vnos podatkov<br>Pozorno vnesite kriterije za novo                                    | vilesile por          |                                                    |
| fakturiranje. Po izbiri gumba <izvedi<br>pripravo&gt; bodo vse storitve v</izvedi<br> | Št. fakturiranja      | 884                                                |
| izbranem obdobju označene kot                                                         | Za obdobje od:        |                                                    |
| raktumano.                                                                            | Datum knjiženja:      | 31.10.2021 C Coracuni po nadzoru ZZZS              |
|                                                                                       | Datum DUR:            | 31.10.2021 👳                                       |
|                                                                                       | Opomba:               |                                                    |
|                                                                                       | Za tip plačnika:      | I Interni plačnik I IZPOSTAVA ZZZS                 |
|                                                                                       |                       | 2 ZAVAROVALNICA     3 PODJETJA, ZAVODI - DOMAČI    |
|                                                                                       |                       | 4 SAMOPLAČNIKI     5 Podjetja plačniki po predledu |
|                                                                                       | Označeni plačniki:    | 1 VSE PLAČNIKE                                     |
|                                                                                       | Za pacienta:          |                                                    |
|                                                                                       | Za plačnika:          |                                                    |
|                                                                                       | Za obravnavo:         | Sifra Enota Datum DD Datum DU Tip                  |
|                                                                                       |                       |                                                    |
|                                                                                       |                       |                                                    |
|                                                                                       |                       |                                                    |
|                                                                                       |                       |                                                    |
| 2                                                                                     | Enota naročnika:      |                                                    |
|                                                                                       | Enota izvaiania:      |                                                    |
|                                                                                       | Izključena enota izv. |                                                    |
|                                                                                       | Enota iz obravnave:   |                                                    |
|                                                                                       | Št. nadzor, post.     |                                                    |
|                                                                                       | Prenos podatkov:      | 843 Prenos podatkov (INS                           |
|                                                                                       |                       | 01 Prenos podatkov samo za NR                      |
|                                                                                       |                       | U2 Prenos podatkov prez NK                         |
|                                                                                       |                       |                                                    |
|                                                                                       |                       |                                                    |
|                                                                                       |                       |                                                    |

Pri pregledu dokumentov se v stolpcu št. dok. za nadstandard prikaže številka dokumenta za nacionalni razpis. Številko dokumenta dobijo vsi dokumenti, ki so nastali zaradi nacionalnega razpisa. Za prostovoljne zavarovalnice se ta podatek pošlje v xml-ju. Za ZZZS je pa samo za prikaz in hitrejše razlikovanje med ostalimi dokumenti.

| 🔓 RAF - ZD INFONET, Center Kran                                                    | j                                                                 |                   |                    |                          |                                      |                                                                                        |                                                                                                    |                                           |                       |               |            |                |        |        |                   | -        | 0 >         | ×    |
|------------------------------------------------------------------------------------|-------------------------------------------------------------------|-------------------|--------------------|--------------------------|--------------------------------------|----------------------------------------------------------------------------------------|----------------------------------------------------------------------------------------------------|-------------------------------------------|-----------------------|---------------|------------|----------------|--------|--------|-------------------|----------|-------------|------|
| Datoteka Orodja Bližnjice Pom                                                      | oč                                                                |                   |                    |                          |                                      |                                                                                        |                                                                                                    |                                           |                       |               |            |                |        |        |                   |          |             |      |
| Sazaj Haproj Domov                                                                 | Preg                                                              | ledi in           | i tiskanje         | dokumer                  | ntov                                 |                                                                                        |                                                                                                    |                                           |                       |               |            |                |        |        |                   |          |             |      |
| Izberi dokument, ki ga želš<br>pregledali oz. tiskati<br>Kreiraj/Dopolni dokumente | Št. fakturira<br>Za obdobje<br>Za dok.od:<br>Plačnik:<br>Pacient: | nja: 884<br>od: . | •           •<br>• | do: 🕠                    |                                      | Poročila<br>  Računi<br>  Prikaz stori<br>  Dokumenti<br>  Konvencijs<br>  Prejemnik r | no dokumentov<br>i za ZZZS poleg RIP-a<br>ski dokumenti<br>proračunski uporabnik<br>neproračunski uporabnik | (SHIFT) + Ozn<br>(SHIFT) - Odz<br>Ø Osvež | sči izbra<br>nači izb | ane<br>xane   |            |                |        |        |                   |          |             |      |
|                                                                                    | Zap.št                                                            | . Št.fakt         | . Paket VD         | Dokument                 | Plačnik                              | Datum                                                                                  | Obdobje                                                                                                    | Znesek D                                  | s                     | St Povez.dok. | Vezni dok. | Interna opomba | Opomba | eArhiv | Status pošiljanja | Št. dok. | za nadstand | dard |
|                                                                                    | 6647<br>6646                                                      | 884<br>884        | 38                 | FA21000092<br>FA21000091 | 200020 VZAJEMINA<br>200020 VZAJEMINA | 31.10.21<br>31.10.21                                                                   | 01.10.21 - 31.10.21<br>01.10.21 - 31.10.21                                                                  | 1,53 EUR Da<br>7,59 EUR Da                | Da<br>Da              |               |            |                |        |        |                   | NR21FA2  | 1000091     | _    |
|                                                                                    | 6645                                                              | 884               | 38                 | FA21000090               | 2000 10 TRIGLAV                      | 31.10.21                                                                               | 01.10.21 - 31.10.21                                                                                         | 37,95 EUR Da                              | Da                    |               |            |                |        | -      | -                 | NR21FA2  | 1000090     |      |
| Tiskai označene dokumente                                                          | 6644                                                              | 884               | 38                 | FA21000089               | 2000 10 TRIGLAV                      | 31.10.21                                                                               | 01.10.21 - 31.10.21                                                                                         | 1,53 EUR Da                               | Da                    |               |            |                |        |        |                   | -        |             |      |
| Takai azaziana 2225 delemento                                                      | 6643                                                              | 884               | 38                 | FA21000088               | 200020 VZAJEMNA                      | 31.10.21                                                                               | 01.10.21 - 31.10.21                                                                                         | 24,96 EUR Da                              | Da                    |               |            |                |        | •      | -                 | VZAFA210 | 000088      |      |
| riskaj označene 2223 dokomente                                                     | 6642                                                              | 884               | 35                 | FI21000011               | 1000 18 ZZZS OE KRANJ                | 31.10.21                                                                               | 01.10.21 - 31.10.21                                                                                         | 0,00 EUR Da                               | Ne                    |               |            |                |        |        |                   | NR21FI21 | 000011      |      |
| Tiskaj stroške za pacienta                                                         | 6641                                                              | 884               | Z15                | PP21000048               | 100018 ZZZS OE KRANJ                 | 31.10.21                                                                               | 01.10.21 - 31.10.21                                                                                         | 19,73 EUR Da                              | Ne                    |               |            |                |        | -      |                   |          |             | -    |
| Tiskaj nalepke                                                                     | ₩ 6640                                                            | 884               | 21                 | FA21000087               | 100018 2225 OE KRANU                 | 31.10.21                                                                               | 01.10.21 - 31.10.21                                                                                         | 75,90 EUR Da                              | Ne                    |               |            |                |        | -      |                   | NR21FA2  | 1000087     |      |
| Interni izpis označenih eRačunov                                                   |                                                                   |                   |                    |                          |                                      |                                                                                        |                                                                                                    |                                           |                       |               |            |                |        |        |                   |          |             |      |
| nterni izpis eRačunov in specifikacij                                              |                                                                   |                   |                    |                          |                                      |                                                                                        |                                                                                                    |                                           |                       |               |            |                |        |        |                   |          |             |      |
| Izpisi in analize                                                                  |                                                                   |                   |                    |                          |                                      |                                                                                        |                                                                                                    |                                           |                       |               |            |                |        |        |                   |          |             |      |
| Tiskaj položnice                                                                   |                                                                   |                   |                    |                          |                                      |                                                                                        |                                                                                                    |                                           |                       |               |            |                |        |        |                   |          |             |      |

### Pošiljanje dokumentov na ZZZS in prostovoljne zavarovalnice

Pošiljanje podatkov na ZZZS.

Pošljejo se lahko vsi dokumenti hkrati, tako za nacionalni razpis kot za redni program. Dokumenti, ki so za nacionalni razpis imajo še vrednost v stolpcu Št.dok.za nadstandard

| Datoteka Orodja Bližnjice Pon                                                  | oč                    |           |                 |                   |                      |          |                                                            |           |            |            |                |        |                   |          |                                                                                  |                                                                                                    |                                                                |
|--------------------------------------------------------------------------------|-----------------------|-----------|-----------------|-------------------|----------------------|----------|------------------------------------------------------------|-----------|------------|------------|----------------|--------|-------------------|----------|----------------------------------------------------------------------------------|----------------------------------------------------------------------------------------------------|----------------------------------------------------------------|
| ♦ , ♦ , ∅                                                                      |                       |           |                 |                   |                      |          |                                                            |           |            |            |                |        |                   |          |                                                                                  |                                                                                                    |                                                                |
| Nazaj Naproj Domov<br>Priprava - Izdatke<br>Izbelje pačio priprave podatkov za | Pri                   | prava     | obrad           | ćunskih po        | datkov za ZZZS       | ;        |                                                            |           |            |            |                |        |                   |          | REPUBLIKA SLOVENIJA<br>MINISTRSTVO ZA ZDRAVJE<br>Štefanova uko 5. 1000 Ljukijana | <u>     Zdravje</u> Zdravje     Zdravje     Zdravje | Maledha tr tealo prikadaost<br>Oscar conceptional portacionest |
| določeno faktuiranje ali za obdobje<br>OD - DO!                                | Št. faktu<br>Za obdol | riranja:  | 884<br>01.10.20 | <br>21 👽 do: 31.1 | 0.2021 <b>Q</b>      |          | Prikaži dokumente z zneskom 0<br>Prikaži poslane dokumente |           |            |            |                |        |                   |          |                                                                                  |                                                                                                    |                                                                |
|                                                                                | Po d                  | atumu dok | umenta          | Po obdobju        | dokumenta            | \$       | Osveži                                                     | 1         |            |            |                |        |                   |          |                                                                                  |                                                                                                    |                                                                |
|                                                                                | Komenta               | ri        |                 |                   |                      |          |                                                            | ]         |            |            |                |        |                   |          |                                                                                  |                                                                                                    |                                                                |
|                                                                                | Fal                   | ct. Zap.  | št. Pak         | et Dokument       | Plačnik              | Datum    | Obdobje                                                    | Znesek St | Povez.dok. | Vezni dok. | Interna opomba | eArhiv | Status pošiljanja | Št. dok. | za nadstandard                                                                   |                                                                                                    |                                                                |
| Seznam paketov                                                                 | 884                   | 6640      | 659             | FA21000087        | 100018 ZZZS OE KRANJ | 31.10.21 | 01.10.21 - 31.10.21                                        | 75,90 EUR |            |            |                |        | -                 | NR21FA2  | 21000087                                                                         |                                                                                                    |                                                                |
|                                                                                | ₩ 884                 | 6641      | 659             | FP21000048        | 100018 ZZZS OE KRANJ | 31.10.21 | 01.10.21 - 31.10.21                                        | 19,73 EUR |            |            |                |        | -                 |          |                                                                                  |                                                                                                    |                                                                |
| Zadnja priprava - Računi (XML)                                                 |                       |           |                 |                   |                      |          |                                                            |           |            |            |                |        |                   |          |                                                                                  |                                                                                                    |                                                                |
| Arhiv priprav - Računi (XML)                                                   |                       |           |                 |                   |                      |          |                                                            |           |            |            |                |        |                   |          |                                                                                  |                                                                                                    |                                                                |
|                                                                                |                       |           |                 |                   |                      |          |                                                            |           |            |            |                |        |                   |          |                                                                                  |                                                                                                    |                                                                |
| Priloge dokumenta                                                              |                       |           |                 |                   |                      |          |                                                            |           |            |            |                |        |                   |          |                                                                                  |                                                                                                    |                                                                |

Pošiljanje podatkov prostovoljnim zavarovalnicam

Prostovoljnim zavarovalnicam, se pošljejo dokumenti posebej za redni program, posebej za nadstandard in posebej za nacionalni razpis. V stolpcu št. dok za nadstandard se vidi za kateri program je posamezni dokument.

V primeru, da je dokument VZAFA210000XX, pomeni, da je dokument za nadstandard. Dokumenti, ki imajo NR21FA2100000XX, pomeni, da je dokument za nacionalni razpis. V primeru, da je polje prazno, pomeni, da je dokument za redni program.

Vsak dokument pošljemo posebej.

| 👸 RAF - ZD INFONET, Center Kra                   | nj                                   |                                     |                                 |                  |          |                     |                 |              |                         |                         | - |
|--------------------------------------------------|--------------------------------------|-------------------------------------|---------------------------------|------------------|----------|---------------------|-----------------|--------------|-------------------------|-------------------------|---|
| Datoteka Orodja Bližnjice Por                    | noč                                  |                                     |                                 |                  |          |                     |                 |              |                         |                         |   |
| ↓ ↓ ↓ ☆                                          |                                      |                                     |                                 |                  |          |                     |                 |              |                         |                         |   |
| Nazaj Naprej Domov<br>Priprava - Vzajemno        | Prip                                 | rava p                              | odatkov z                       | a Vzajemno       |          |                     |                 |              |                         |                         |   |
| določeno fakturiranje ali za obdobje<br>OD - DO! | Št. fakturi<br>Za obdobj<br>☑ Po dab | ranja: 88<br>e od: 01.<br>umu dokum | ŧ<br>10.2021 ଢ d<br>enta □ Po d | o: 31.10.2021 😅  |          | 🗹 Prikaži dokume    | nte z zneskom 0 | ) Osveži     |                         |                         | 7 |
|                                                  | 🗹 Fakt                               | . Zap.št.                           | Dokument                        | Plačnik          | Datum    | Obdobje             | Znesek eArhi    | v Status poš | ljanja Datum pošiljanja | Št. dok. za nadstandard |   |
|                                                  | 884                                  | 6643                                | FA21000088                      | 200020 VZAJEMINA | 31.10.21 | 01.10.21 - 31.10.21 | 24,96 EUR -     |              |                         | VZAFA21000088           |   |
|                                                  | 884                                  | 6646                                | FA21000091                      | 200020 VZAJEMINA | 31.10.21 | 01.10.21 - 31.10.21 | 7,59 EUR -      | -            |                         | NR21FA21000091          |   |
| Seznam poslanih dokumentov                       | 884                                  | 6647                                | FA21000092                      | 200020 VZAJEMINA | 31.10.21 | 01.10.21 - 31.10.21 | 1,53 EUR -      |              |                         |                         |   |
| Zadnja priprava - Računi (XML)                   |                                      |                                     |                                 |                  |          |                     |                 |              |                         |                         |   |
| Arhiv priprav - Računi (XML)                     |                                      |                                     |                                 |                  |          |                     |                 |              |                         |                         |   |
|                                                  |                                      |                                     |                                 |                  |          |                     |                 |              |                         |                         |   |
|                                                  |                                      |                                     |                                 |                  |          |                     |                 |              |                         |                         |   |
|                                                  |                                      |                                     |                                 |                  |          |                     |                 |              |                         |                         |   |
| Priloge dokumenta                                |                                      |                                     |                                 |                  |          |                     |                 |              |                         |                         |   |
|                                                  |                                      |                                     |                                 |                  |          |                     |                 |              |                         |                         |   |
|                                                  |                                      |                                     |                                 |                  |          |                     |                 |              |                         |                         |   |
|                                                  |                                      |                                     |                                 |                  |          |                     |                 |              |                         |                         |   |
|                                                  |                                      |                                     |                                 |                  |          |                     |                 |              |                         |                         |   |

### 1.2.1 Nastavitve za Nacionalni razpis 2021

Nastavitve za pravilno delovanje nacionalnega razpisa 2021 po okrožnici 13/21 točka 2

Parameter Tbolnvoice.aiNacionalniRazpis Parameter se nastavi na enoto izvajanja nacionalnega razpisa ali njeno nadrejeno in se jo mora nastaviti ročno.

Vrednost v parametru mora biti :

Enabled=TRUE;StartDate=1.10.2021;EndDate=31.12.2022;

Glava parametra v T143\_156.sql

Pomen vrednosti:

Enabled=TRUE; vklopi se posebna funkcionalnost v obračunu, da se upošteva napotni dokument, ki ima VZS, ki se konča s črko N (npr. 1963N)

FALSE; privzeta vrednost, funkcionalnost je izklopljena

StartDate=1.10.2021; datum začetka funkcionalnosti

EndDate=31.12.2022; datum konca funkcionalnosti

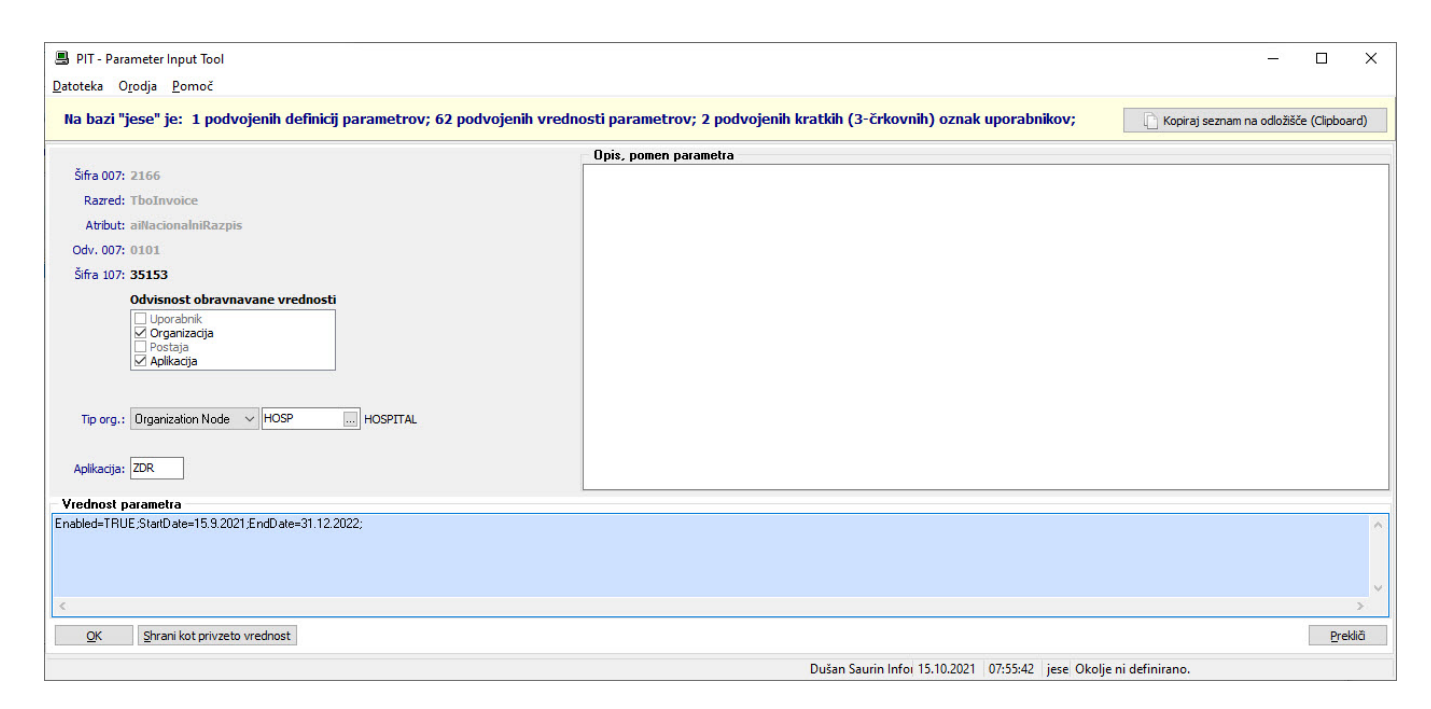

Parameter za ročni vnos osnovnega zavarovanja Parameter Application.aiOZZManualInsurance Glava parametra je v skripti T143.156.sql

Vrednost parametra je potrebno ročno nastaviti na enoti, kjer se izvaja nacionalni razpis. Vrednost mora biti:

| PIT - Parameter Input Tool                                     |                                                                                                    | – 🗆 ×                      |
|----------------------------------------------------------------|----------------------------------------------------------------------------------------------------|----------------------------|
| atoteka Orodja Pomoč                                           |                                                                                                    |                            |
| Na bazi "ZDR" je: 20 podvojenih definicij parametrov; 100 podv | ojenih vrednosti parametrov;                                                                         | Cipboard)                  |
|                                                                | Opis, pomen parametra                                                                                |                            |
| Šifra 007: 2758                                                | Nastavitev za možnost ročnega vnosa OZZ zavarovanja za potrebe NR. Nastavitev privzetih vrednosti za |                            |
| Razred: Application                                            | posamezna polja v ma i rocht                                                                         | posamezna polja v ma11Ucnt |
| Atribut: aiOZZManualInsurance                                  |                                                                                                    |                            |
| Odv. 007: 0101                                                 |                                                                                                    |                            |
| Šifra 107: <b>32839</b>                                        |                                                                                                    |                            |
| Tip org.: Organization Node V DS203206 DS VZD 203206           |                                                                                                    |                            |
|                                                                |                                                                                                    |                            |
|                                                                |                                                                                                    |                            |
| (                                                              |                                                                                                    | >                          |
| OK Characitet and and a set                                    |                                                                                                    | Prekliči                   |

Parameter za ročni vnos prostovoljnega zavarovanja Parameter Application.aiPZZManualInsurance Glava parametra je v skripti T143.156.sql

Vrednost parametra je potrebno ročno nastaviti na enoti, kjer se izvaja nacionalni razpis. Vrednost mora biti:

PZZ=TRUE;POLIC110=999999999;SOURC110=99;

|                                                                                                    | sia , vantsu suitus kuns suu           |                                                                 |  |
|----------------------------------------------------------------------------------------------------|----------------------------------------|-----------------------------------------------------------------|--|
| Batoteka Orodia Romoč                                                                                                    |                                        | ×                                                               |  |
| Na bazi "ZDR" je: 20 podvojenih definicij parametrov; 100 podv                                                                                                    | vojenih vrednosti parametrov;          | C Kopiraj seznam na odložišče (Clipboard)                       |  |
|                                                                                                    | Opis, pomen parametra                  |                                                                 |  |
| Šifra 007: 2759                                                                                                    | Nastavitev za možnost ročnega vnosa PZ | ZZ zavarovanja za potrebe NR. Nastavitev privzetih vrednosti za |  |
| Razred: Application                                                                                                    | posaniezna polja v mar rochi           |                                                                 |  |
| Atribut: aiPZZManualInsurance                                                                                                    |                                        |                                                                 |  |
| Odv. 007: 0101                                                                                                    |                                        |                                                                 |  |
| Šifra 107: <b>32840</b>                                                                                                    |                                        |                                                                 |  |
| Construction of the construction of the c |                                        |                                                                 |  |
| Aplikacija: ZDR                                                                                                    |                                        |                                                                 |  |
| Vrednost parametra                                                                                                    |                                        |                                                                 |  |
|                                                                                                    |                                        |                                                                 |  |
| <                                                                                                    |                                        | >                                                               |  |
| <u>OK</u> Shrani kot privzeto vrednost                                                                                                    |                                        | <u>P</u> rekliči                                                |  |
|                                                                                                    | Dušan Saurin 15.10.2021 08:03:12 2     | ZDR Okolje ni definirano.                                       |  |

Nastavljena morata biti še dva mala šifranta MŠ 848 in MŠ 849. Sta v skripti T143\_156.sql

MŠ 848 je potreben za določevanje obračuna, da gre za nacionalni razpis MŠ 849 se uporablja v RAF-u za možnost prenosa samo postavk za nacionalni razpis

Ostale skripte za delovanje funkcionalnosti: Skripte: T143\_152.sql V143PR38.sql